# Supplier Actions in CSP Quick Reference Guide

April 2024

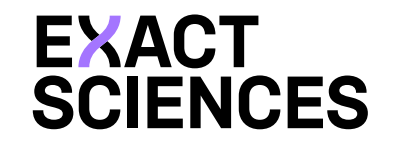

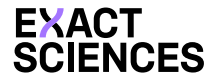

### Table of Contents

The purpose of this training is to:

• Review Supplier actions in CSP and provide a quick reference guide.

| Coupa Supplier Portal - Overview |
|----------------------------------|
| CSP Registration                 |
| CSP – Legal Entity               |
| CSP - Purchase Orders            |
| CSP - Invoices                   |
| CSP - Resolve Disputed Invoices  |
| CSP - Credit Notes               |

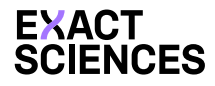

Secure

## Coupa Supplier Portal Overview

#### What is CSP?

1. The Coupa Supplier Portal (CSP) is a cloud-based platform, designed specifically for buyers and suppliers to collaborate.

2. Suppliers can use the CSP to view their purchase orders, create and submit invoices, and manage their catalogues with specific buyers.

3. The CSP also allows suppliers to check the status of all their transactions without having to contact an Accounts Payable department.

**Coupa** supplier portal

## What are the benefits of Coupa Supplier Portal (CSP)

- ✓ Free self-serve tool for suppliers: Easily update profiles and contact information
- ✓ **Easy-to-use**: Receive all Purchase Orders and track payment status in real time
- ✓ One stop shop: Easily create and submit invoices online
- ✓ Decreased paperwork: No longer need to print, mail or fax invoices
- ✓ Standard processes: Faster authorizations

| Login      |                                 |  |
|------------|---------------------------------|--|
| 9          |                                 |  |
| * Email    |                                 |  |
|            |                                 |  |
| * Password |                                 |  |
|            |                                 |  |
|            |                                 |  |
|            | Forgot your password?           |  |
|            | Login                           |  |
|            | New to Coupa? CREATE AN ACCOUNT |  |

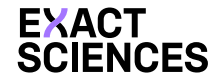

## Coupa Supplier Portal – Supplier Advantages

The below illustration describes the advantages of the Coupa Supplier Portal:

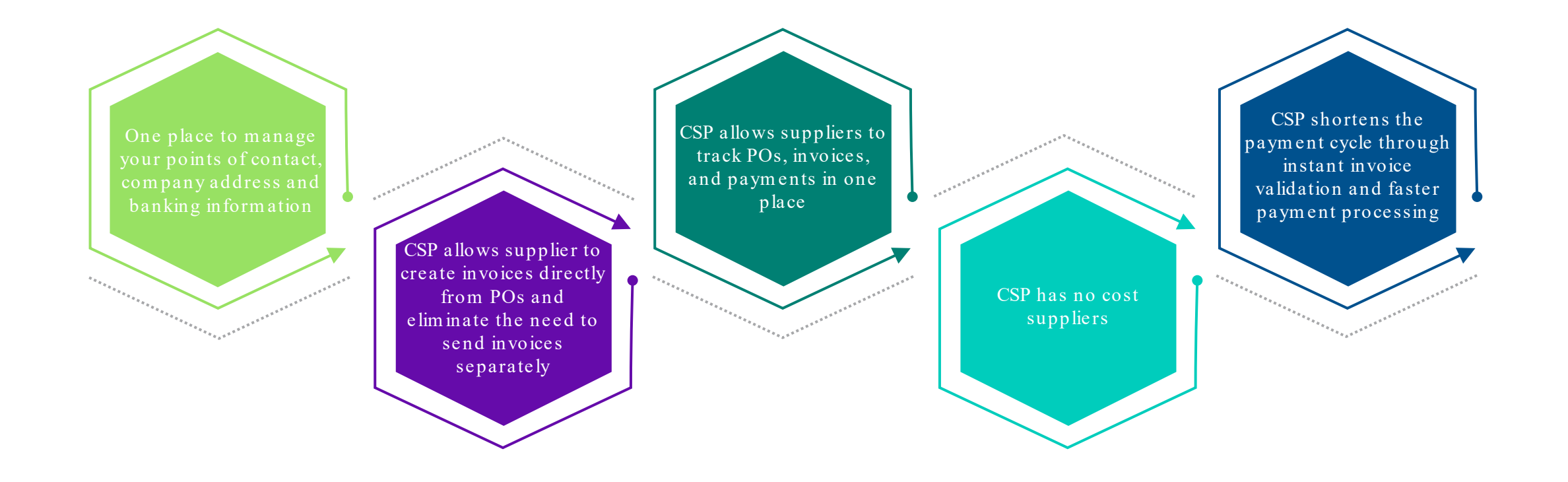

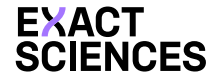

## Coupa Supplier Portal – Key Links

Refer to the below links to know more about the Coupa Supplier Portal:

- 1. Know more about CSP from <u>Coupa Success Portal</u>
- 2. Detailed CSP Reference Guide: <u>Supplier Portal Admin and User Guide</u>
- 3. Watch short <u>video tutorials</u> for quick help on using the CSP.

| SUCCESS PORTAL                                                                                                    |                                                                                    |                                                           |                                                          |                                                     |                                        |                                             |                                  | 4 Sign in      |
|----------------------------------------------------------------------------------------------------|------------------------------------------------------------------------------------|-----------------------------------------------------------|----------------------------------------------------------|-----------------------------------------------------|----------------------------------------|---------------------------------------------|----------------------------------|----------------|
| ENGLISH                                                                                                    | SUCCESS TRUST                                                                      | CONTRACT                                                  | IMPLEMENT                                                | INTEGRATE                                           | LEARN                                  | OPTIMIZE                                    | SUPPLIERS                        | SUPPORT        |
| How can we help you?                                                                                                    |                                                                                    |                                                           |                                                          |                                                     |                                        | Q Search                                    |                                  |                |
| 🗃 🚹 Home » 🕅 Suppliers » 🕅 For Suppliers                                                                                                    |                                                                                    |                                                           |                                                          |                                                     |                                        |                                             |                                  |                |
| Coupa Supplier Port                                                                                                    | al                                                                                 |                                                           |                                                          |                                                     |                                        |                                             |                                  |                |
| Last updated: Aug 27, 2021                                                                                                    |                                                                                    |                                                           |                                                          |                                                     |                                        |                                             |                                  |                |
| Welcome to the Coupa Supplier Portal (CSP)! The CSP is a fre<br>transactions easy. Depending on your customer's specific Cou<br>orders, setting up delivery methods, creating catalogs, sendin | e tool for suppliers to ea<br>pa configuration, you ca<br>g invoices and advance s | asily do business<br>an manage conte<br>ship notices (ASN | with customers<br>nt and settings o<br>Is), checking the | who use Coupa<br>in a customer-b<br>status of trans | a. The CSP<br>by-custom<br>actions, ar | makes manag<br>er basis, includ<br>nd more. | ing customers<br>ling viewing pu | and<br>Irchase |
| The CSP user guide is available as a .pdf in the following lang                                                                                                    | uages:                                                                             |                                                           |                                                          |                                                     |                                        |                                             |                                  |                |
| English: 🖄 Supplier Portal Admin and User Guide                                                                                                    |                                                                                    |                                                           |                                                          |                                                     |                                        |                                             |                                  |                |
| French: 🖄 Guide de l'utilisateur et de l'administrateur du Cou                                                                                                    | ipa Supplier Portal                                                                |                                                           |                                                          |                                                     |                                        |                                             |                                  |                |
| Portuguese (Brazil): 🔑 Guia do administrador e do usuário do                                                                                                    | Coupa Supplier Portal                                                              |                                                           |                                                          |                                                     |                                        |                                             |                                  |                |
| Spanish: 🖄 Guía del administrador y usuario del Coupa Suppl                                                                                                    | ier Portal                                                                         |                                                           |                                                          |                                                     |                                        |                                             |                                  |                |
| Watch short video tutorials for quick help on using the CSP.                                                                                                    |                                                                                    |                                                           |                                                          |                                                     |                                        |                                             |                                  |                |
| CLICK TO WATCH VIDEO: Coupa Supplier Portal Introduction                                                                                                    |                                                                                    |                                                           |                                                          |                                                     |                                        |                                             |                                  |                |

## Coupa Registration

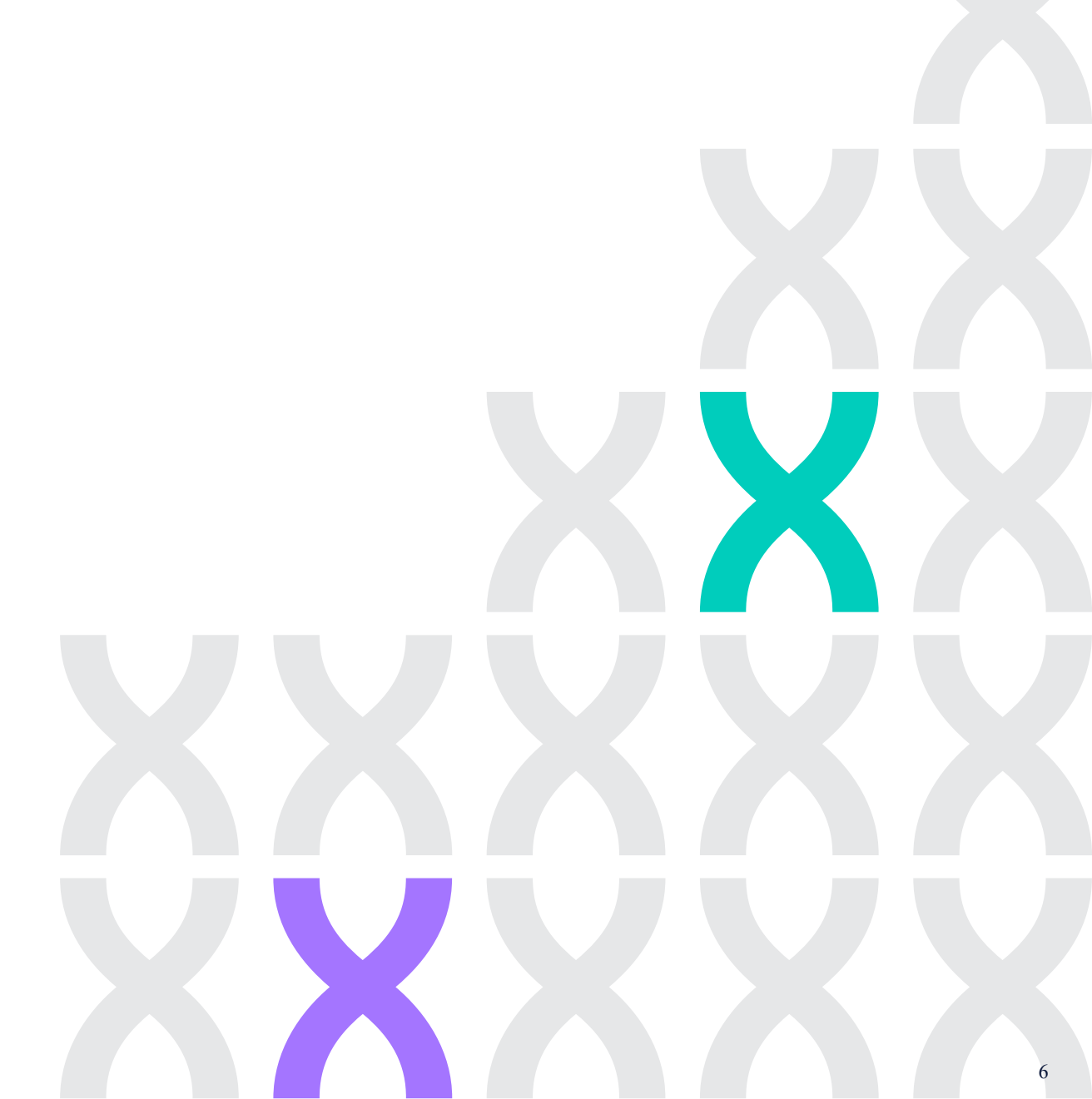

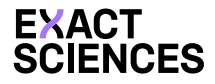

## Coupa Supplier Portal – Registration

First-time registrants will receive an email from Exact Sciences. To continue registration, click the link at the bottom of the email. Perform the following steps as a supplier to register yourself within CSP:

To start the registration process, follow the below instructions:

- Confirm that your business name is your legal business name (or legal personal name if an individual)
- Click the "Submit" button.

#### Forward your invitation:

If you are not the correct person to complete this for your company, you can forward the invite to a colleague by clicking "Forward this to someone" and entering their email.

| Powered by 🗱 COUPA                                                                                                    | <b>coupa</b> supplier port al                                                                        | - |
|----------------------------------------------------------------------------------------------------|----------------------------------------------------------------------------------------------------|---|
| XACT<br>CIENCES                                                                                                    |                                                                                                    |   |
| Profile Information Request                                                                                                    | Create an Account                                                                                    |   |
| lo Supplier,                                                                                                    | Exact Sciences is using Coupa to transact electronically                                             |   |
| act Sciences wants you to respond by updating your company profile<br>Coupa, their chosen platform for Spend Management. This information<br>required so they can transact with you electronically.                                                                                                    | quick and easy setup of your account with Exact<br>Sciences so you're ready to do business together. |   |
| oupa's Supplier Portal is completely free, setup is fast, and it helps you<br>etter transact and communicate electronically. Find out more using the<br>iks below.                                                                                                    | Business Name  Exact Sciences  Vary length withers name (or length personal name if an individual)   |   |
| u can respond and send your information to your customer without<br>ning, but joining allows you to more easily update your company info if<br>ver changes, as well as do things with <i>Exact Sciences</i> (and your other<br>ying organizations that use Coupa) like view purchase orders, create<br>oices, manage POs and invoices, get real-time SMS alerts, and much | Email     coupasupport@exactsciences.com     First Name     Last Name                                |   |
| se the buttons to either respond or decline, or forward this request to<br>other person at your company.                                                                                                    | Password     Confirm Password      Ø                                                                 |   |
| /elcome!                                                                                                    | Use at least 8 characters and include a number and a letter.                                         |   |
| Join and Respond Respond Without Joining                                                                                                    |                                                                                                    |   |
| Coupa                                                                                                    | Already have an account? LOG IN<br>Forward this to someone                                           |   |
| Business Spend Management                                                                                                    |                                                                                                    |   |

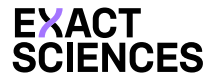

## Coupa Supplier Portal-Registration

New users should complete the welcome tour created by Coupa.

| Create Invoices & Get Status Updates | ✓ Update Profile & Payment Info                                  |
|--------------------------------------|------------------------------------------------------------------|
| View & Respond to Purchase Orders    | <ul> <li>Create Time Sheets &amp; ASNs Against Orders</li> </ul> |
| Host & Manage Catalogs               | Get Real-Time SMS & Email Notifications                          |

# Create Legal Entity

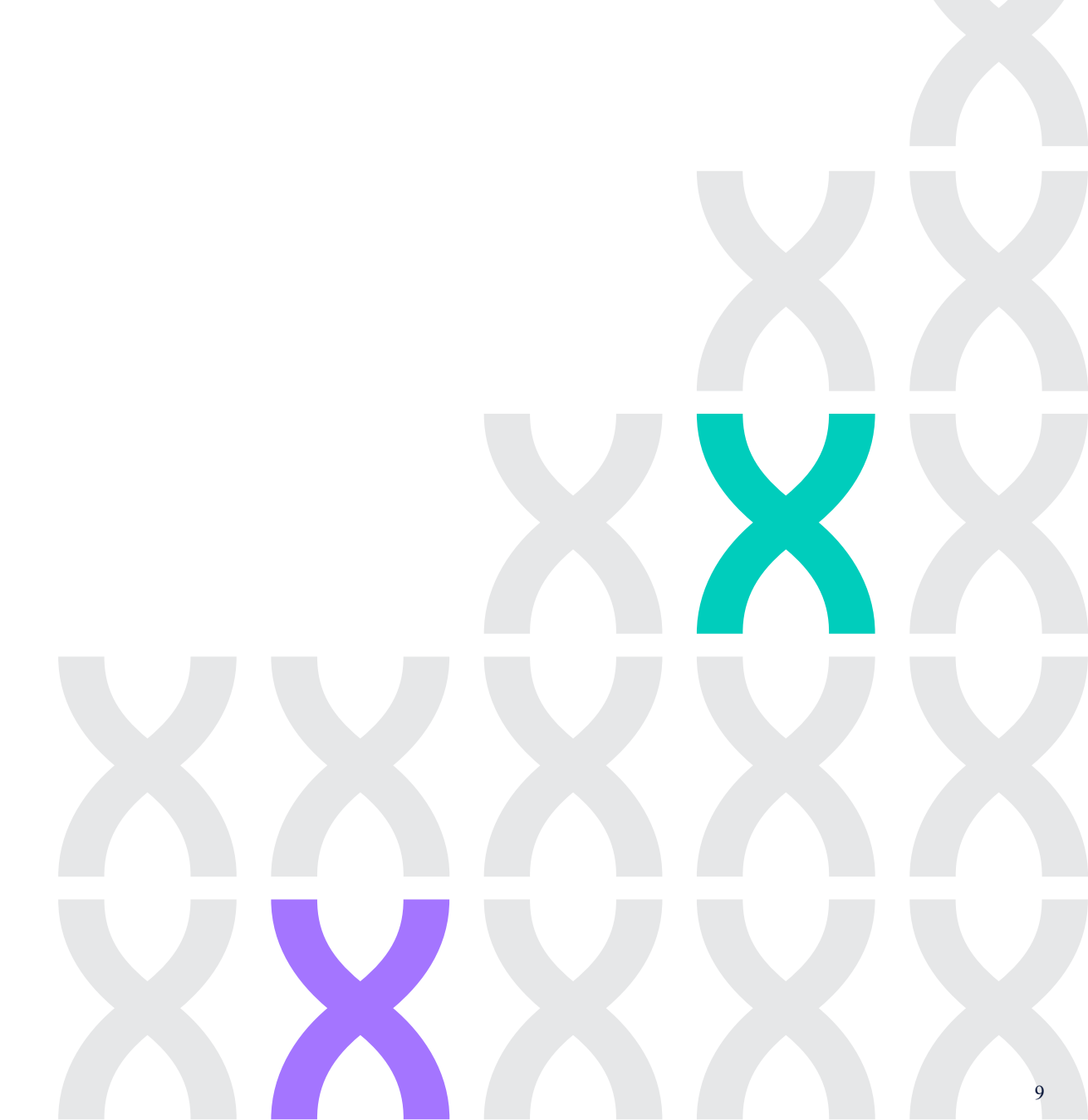

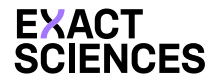

To manage a legal entity as a supplier, perform the following steps:

- Click on the **Setup** tab at the top of the page.
- Click on the Admin tab underneath.
- Click on the Legal Entity Setup button on the upper right side of the page.
- Click the Add Legal Entity button to create a new legal entity.

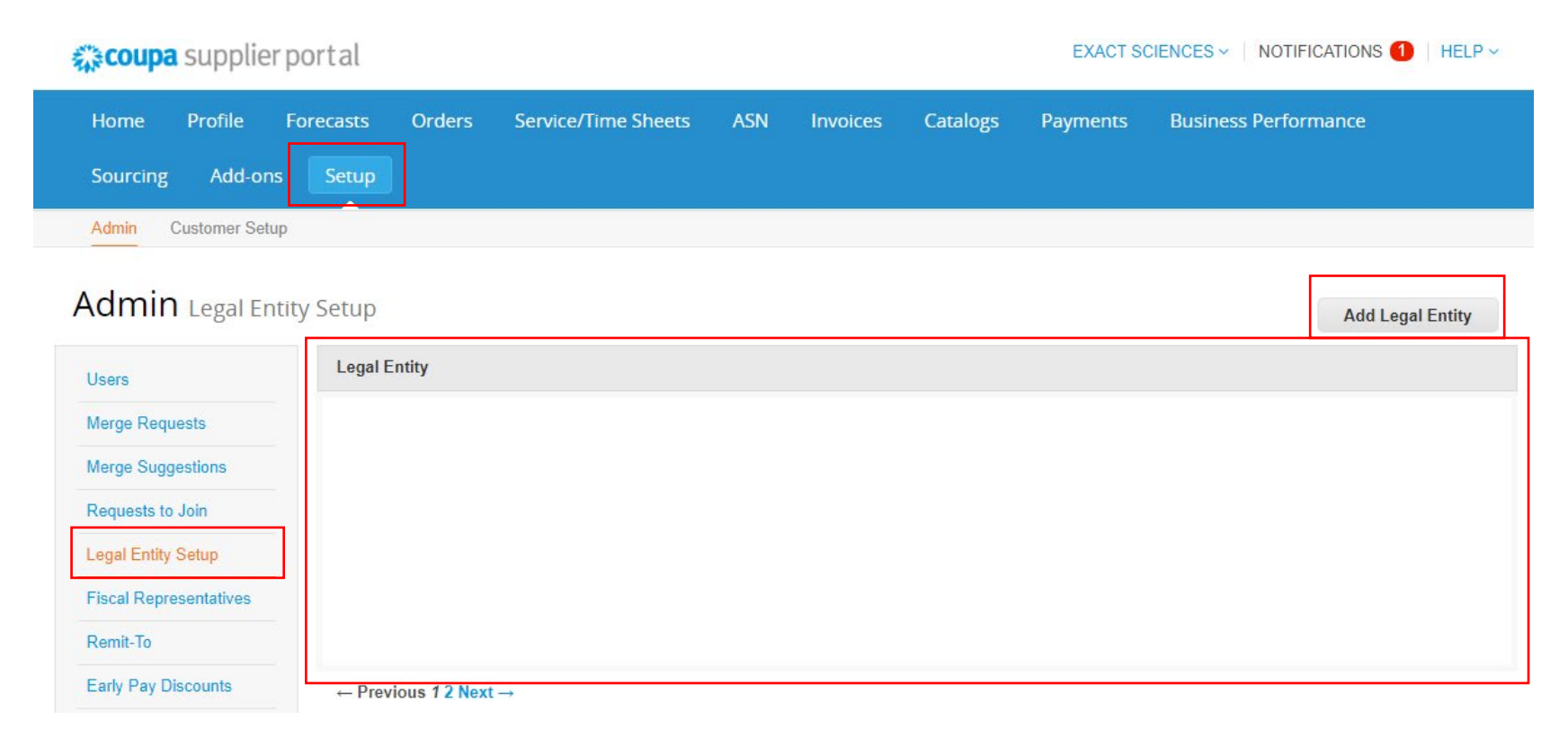

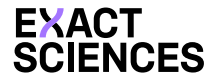

After clicking the Add Legal Entity button, you will be required to add further details as follows:

• Under the Where is your Business Located? section enter the relevant details and click Continue.

|                                                                                | Where's your business locate                                                     | ×<br>ed?                                                                                                    |
|--------------------------------------------------------------------------------|----------------------------------------------------------------------------------|----------------------------------------------------------------------------------------------------|
| Setting up your business detail<br>requirements. For best results<br>possible. | s in Coupa will help you meet your cus<br>with current and future customers, com | tomer's invoicing and payment<br>plete as much information as                                                                                   |
| * Legal Entity Name<br>* Country/Region                                        |                                                                                  | This is the official name of your<br>business that is registered with<br>the local government and the<br>country/region where it is<br>located. |
|                                                                                |                                                                                  | Cancel Continue                                                                                                    |

- After you click continue, enter the relevant details under the following sections:
  - Which Customers do you want to see this?
  - What address do you invoice from?
  - What is your Tax ID?
  - Miscellaneous
- Click Save & Continue to proceed.

| 🔽 All                                         |                                                               |                                                                                                    |    |                 |                   |
|-----------------------------------------------|---------------------------------------------------------------|----------------------------------------------------------------------------------------------------|----|-----------------|-------------------|
| at address do                                 | you invo                                                      | ice from?                                                                                                    |    |                 |                   |
| * Address Line 1                              |                                                               |                                                                                                    | G  |                 |                   |
| * City                                        |                                                               |                                                                                                    |    | REQUIRED        | FOR               |
| State                                         | Select ar                                                     | Option                                                                                                    | •  | INVOICING       |                   |
| * Postal Code                                 |                                                               |                                                                                                    |    | Enter the regis | stered address of |
| Country/Region                                | United Sta                                                    | tes                                                                                                    |    | same location   | where you         |
|                                               |                                                               | •                                                                                                    |    | receive govern  | nment             |
|                                               | Ilse thi                                                      | s address for Remit-To 💶                                                                                                |    |                 |                   |
|                                               | Use thi                                                       | s address for Remit-To 🖤                                                                                                |    | documents. 🤇    |                   |
|                                               | ✔ Use thi                                                     | s address for Remit-To 🖤<br>s for Ship From address 🛈                                                                   |    | documents. 🥨    | •                 |
| at is your Tax                                | ♥ Use thi<br>♥ Use thi<br>ID? ♥<br>United St                  | s address for Remit-To 🖤<br>s for Ship From address 🕧                                                                   | ~× | documents.      |                   |
| nat is your Tax<br>Country/Region<br>Tax ID   | Vse thi<br>Vse thi<br>ID? ()<br>United St                     | s address for Remit-To 🖤<br>s for Ship From address 🚺<br>ales                                                           | ×× | documents.      |                   |
| nat is your Tax<br>Country/Region<br>Tax ID   | ✓ Use thi ✓ Use thi ID? <b>i</b> United St □ I don't I        | s address for Remit-To V<br>s for Ship From address V<br>ates                                                           | ×× | documents.      |                   |
| at is your Tax<br>Country/Region<br>Tax ID    | ☑ Use thi<br>☑ Use thi<br>ⅡD? ⑦<br>☑ United St<br>☑ I don't I | s address for Remit-To  s for Ship From address  ates ave Tax ID Number dditional Tax ID                                | ~× | documents.      |                   |
| at is your Tax<br>Country/Region<br>Tax ID    | ☑ Use thi<br>☑ Use thi<br>ID? ⑦<br>United St<br>□ I don't I   | s address for Remit-To <b>v</b><br>s for Ship From address <b>(</b> )<br>ates<br>have Tax ID Number<br>dditlonal Tax ID | ×× | documents.      |                   |
| aat is your Tax  <br>Country/Region<br>Tax ID | ☑ Use thi<br>☑ Use thi<br>□ I don't I<br>Add a                | s address for Remit-To                                                                                                  |    | documents.      |                   |

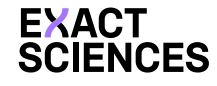

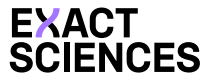

2

## Coupa Supplier Portal – Create Legal Entity

- Under the Where do want to receive the payment? section, select the relevant Payment Type from the drop-down menu.
- Click Save & Continue to proceed.

| Where de                       | o you want to receiv | ve payment? |                 |
|--------------------------------|----------------------|-------------|-----------------|
| * Payment Type Address ~       | 1 2 3 4              |             | •               |
| What is your Remit-To Address? |                      |             |                 |
| Address Line 1                 |                      |             |                 |
| City                           |                      |             |                 |
| State                          |                      |             | I               |
| Postal Code                    |                      |             | I               |
| Country/Region United State    | S                    |             | I               |
|                                |                      |             | •               |
|                                |                      | Cancel      | Save & Continue |

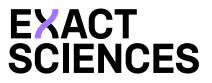

- Under the Where do want to receive the payment? section, review the relevant Remit-To address details.
- To change the existing Remit-To address, click the Add Remit-To button.
- Click **Next** to proceed.

### Where do you want to receive payment?

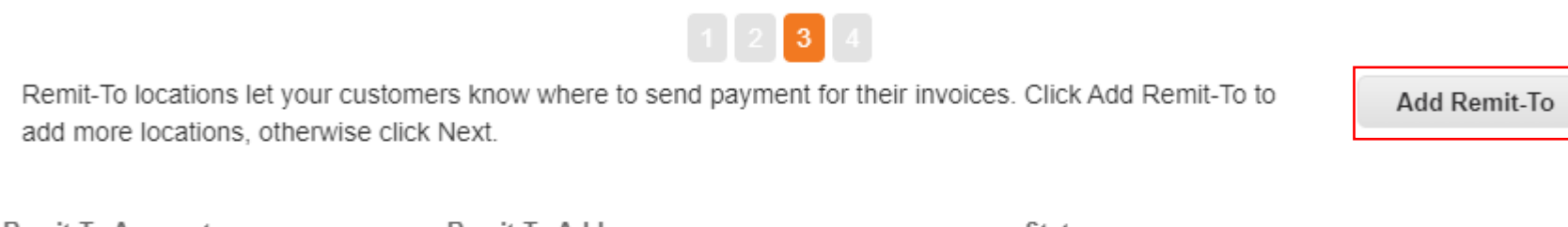

| Remit-To Account | Remit-To Address                                                  | Status |        |
|------------------|-------------------------------------------------------------------|--------|--------|
| Address          | 123 Website Example Rd<br>Madison<br>WI<br>00000<br>United States | Active | Manage |
|                  |                                                                   |        |        |

**Deactivate Legal Entity** 

Cancel Next

×

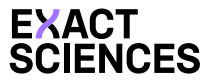

- Under the Where do you ship goods from? section, review the relevant shipping address details.
- To change the existing shipping address, click the Add Ship From button.
- Click **Done**.

### You have successfully created a new Legal Entity.

### Where do you ship goods from?

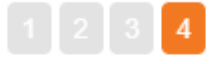

For many countries/regions including different shipping details on the invoice is required if they are different to where your legal entity is registered.

Add Ship From

Done

X

| Title                                                             | Status |        |
|-------------------------------------------------------------------|--------|--------|
| 123 Website Example Rd<br>Madison<br>WI<br>00000<br>United States | Active | Manage |

Deactivate Legal Entity

## Purchase Orders

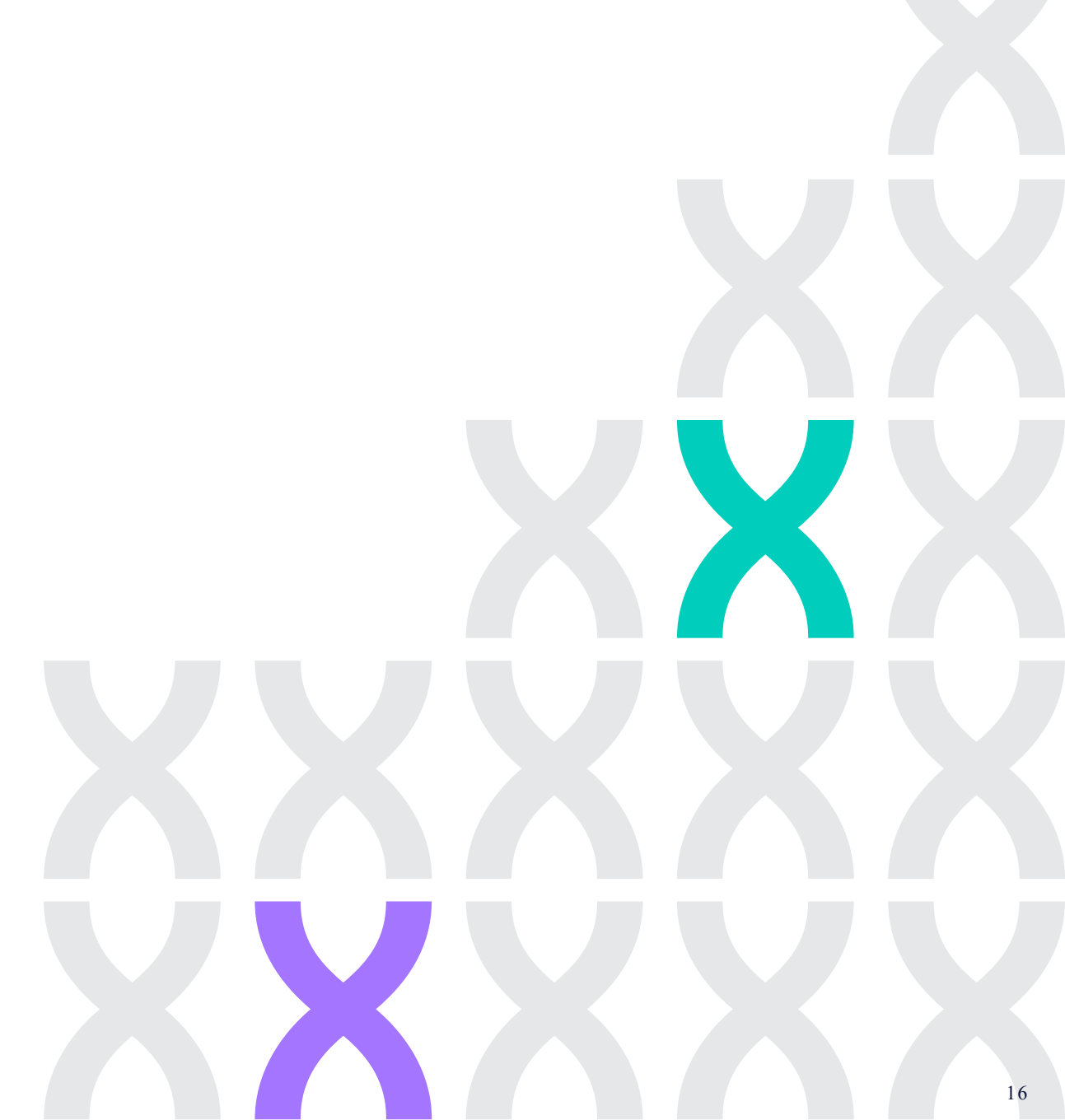

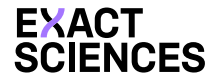

## Coupa Supplier Portal – Purchase Order Notifications

After a Purchase Order has been created, the supplier is notified about the PO creation via an E-mail notification and CSP notification.

- Email Notification
- To access your CSP notification, click the Notifications icon on your CSP homepage.

| EXACT<br>SCIENCES<br>Exact Scienc | es Purchase Order #ES00000485                    |
|-----------------------------------|--------------------------------------------------|
| Order Sum                         | mary                                             |
| Date                              | 04/11/24                                         |
| PO Total                          | 9,000.00 USD                                     |
| Shipping Terms                    | DPU                                              |
| Payment Terms                     | NT90                                             |
| Contact                           | Pearl Lui<br><u>dummy.plui@exactsciences.com</u> |
|                                   | Manage Order Create Invoice                      |

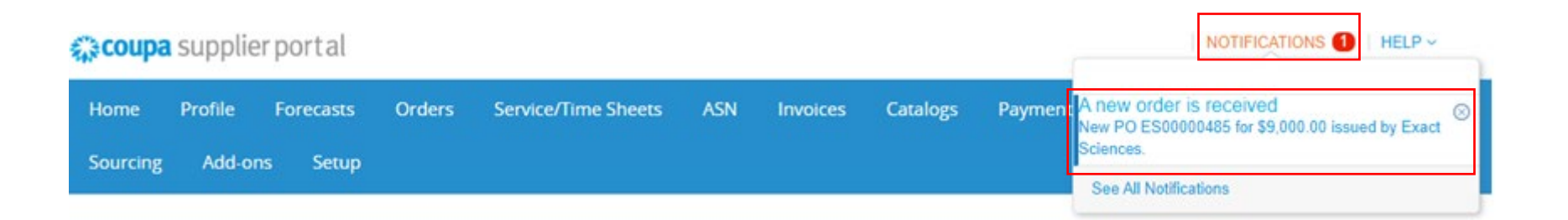

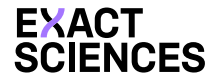

## Coupa Supplier Portal-Manage Purchase Orders

To access your Purchase Orders within CSP, perform the following steps:

- Click the **Orders** tab on your CSP homepage.
- Select the relevant Customer from the Select Customer dropdown menu.
- Under the **Purchase Orders** section, you can view all the PO's received.
- Click the relevant **PO Number** to view the PO details.

| scoup                                                  | a supplie                                           | rportal                                                    |                                 |                                                   |                                       |                               |                                                      |                                                   |                               | NOTIFICATIONS                                   | HELP     |
|--------------------------------------------------------|-----------------------------------------------------|------------------------------------------------------------|---------------------------------|---------------------------------------------------|---------------------------------------|-------------------------------|------------------------------------------------------|---------------------------------------------------|-------------------------------|-------------------------------------------------|----------|
| Home                                                   | Profile                                             | Forecasts                                                  | Orders                          | Service/Time Sheets                               | ASN Invo                              | ices (                        | Catalogs                                             | Payments                                          | Business                      | Performance                                     | Sourcing |
| Add-ons                                                | Setup                                               |                                                            |                                 |                                                   |                                       |                               |                                                      |                                                   |                               |                                                 |          |
| )rders                                                 | Order Lines                                         | Returns (                                                  | Order Changes                   | Order Line Changes                                | Order Confirmations                   | Order                         | Confirmation                                         | Lines Pron                                        | nised Deliveries              | Shipments                                       |          |
|                                                        |                                                     |                                                            |                                 |                                                   |                                       |                               |                                                      |                                                   |                               |                                                 |          |
|                                                        |                                                     |                                                            |                                 |                                                   |                                       |                               | Select C                                             | ustomer                                           | Exact Sciences                |                                                 |          |
| Purc                                                   | hase C                                              | rders                                                      |                                 |                                                   |                                       |                               |                                                      |                                                   |                               |                                                 |          |
| Purc                                                   | hase C                                              | )rders                                                     |                                 |                                                   |                                       |                               |                                                      |                                                   |                               |                                                 |          |
|                                                        | hase C<br>ons From Cu<br>text - this is se          | )rders<br>stomer                                           | iny Information se              | tup page and will be disp                         | layed for CSP and S/                  | N supplier                    | rs on the Purc                                       | hase Order list                                   | t page}                       |                                                 |          |
| Purc<br>Instructio                                     | hase C<br>ons From Cu<br>text - this is se          | orders<br>stomer<br>t on your Compa<br>Click               | iny Information se              | tup page and will be disp                         | layed for CSP and S/<br>Purchase Orde | N supplier                    | rs on the Purc<br>reate an li                        | hase Order list                                   | tpage}<br>ng its data         |                                                 |          |
| Purc<br>Instructio<br>(Example I<br>Export             | hase C<br>ons From Cu<br>text - this is se          | )rders<br>stomer<br>t on your Compa<br>Click               | ny Information se               | tup page and will be disp                         | layed for CSP and S/<br>Purchase Orde | N supplier<br>r and Cr        | rs on the Purc<br>reate an li<br>Vie                 | hase Order list<br>nvoice usii<br>w All           | tpage}<br>ng its data         | <ul> <li>Search</li> </ul>                      | P        |
| Purc<br>Instruction<br>(Example In<br>Export<br>PO Num | hase C<br>ons From Cu<br>text - this is set<br>to ~ | Orders<br>stomer<br>t on your Compa<br>Click<br>Date Statu | ny Information se<br>the e Acti | etup page and will be disp<br>ion to Accept the l | layed for CSP and S/<br>Purchase Orde | N supplier<br>r and Cr<br>Una | rs on the Purc<br>reate an li<br>Vier<br>answered Co | hase Order list<br>nvoice usin<br>w All<br>mments | t page)<br>ng its data<br>Tot | <ul> <li>Search</li> <li>Assigned To</li> </ul> | Actions  |

# Invoicing

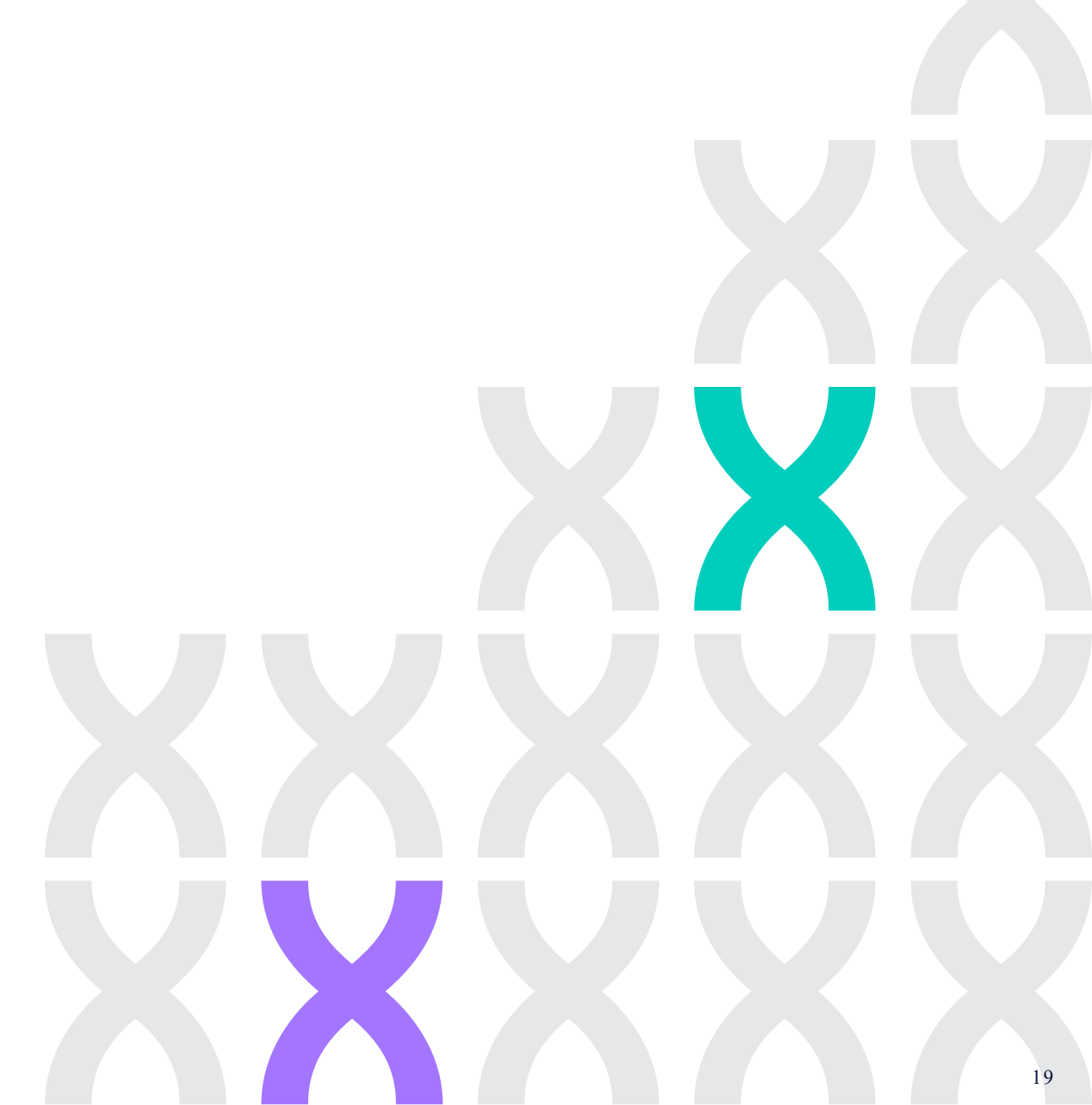

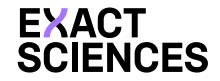

After a Purchase Order has been received, the supplier needs to create an invoice. Perform the following steps to create an invoice:

- Click the **Orders** tab on the Coupa homepage.
- Select the relevant customer from the Select Customer dropdown menu.
- Generate an invoice from this page by clicking on the gold stack of coins or the **PO Number**.

| lome F                                             | Profile                   | Forecasts                          | Orders                           | Service/Time                                    | Sheets A                            | SN Invoice                       | s Catalog                                       | s Payments                                                      | Business              | Performance           | Sourcir |
|----------------------------------------------------|---------------------------|------------------------------------|----------------------------------|-------------------------------------------------|-------------------------------------|----------------------------------|-------------------------------------------------|-----------------------------------------------------------------|-----------------------|-----------------------|---------|
| dd-ons                                             | Setup                     |                                    | -                                |                                                 |                                     |                                  |                                                 |                                                                 |                       |                       |         |
| orders Or                                          | der Lines                 | Returns                            | Order Changes                    | Order Line Ch                                   | anges Order                         | Confirmations                    | Order Confirma                                  | tion Lines Pror                                                 | nised Deliveries      | Shipments             |         |
|                                                    |                           |                                    |                                  |                                                 |                                     |                                  | Sele                                            | ct Customer                                                     | Exact Sciences        |                       |         |
| 20                                                 | ~                         | ¥.                                 |                                  |                                                 |                                     |                                  |                                                 | 1                                                               |                       |                       |         |
| urch:                                              | ASE ()                    | rders                              |                                  |                                                 |                                     |                                  |                                                 |                                                                 |                       |                       |         |
| Purcha                                             | ase O                     | rders                              |                                  |                                                 |                                     |                                  |                                                 |                                                                 |                       |                       |         |
| Purcha                                             | From Cus                  | tomer                              |                                  |                                                 |                                     |                                  |                                                 |                                                                 |                       |                       |         |
| structions                                         | From Cus                  | on your Comp                       | any Information s                | etup page and w                                 | ill be displayed fo                 | or CSP and SAN                   | suppliers on the F                              | Purchase Order list                                             | page}                 |                       |         |
| structions                                         | From Cus                  | on your Comp<br>Clic               | any Information s                | etup page and w<br>tion to Accep                | ill be displayed for                | or CSP and SAN s<br>nase Order a | suppliers on the F<br>nd Create a               | Purchase Order list<br>n Invoice usit                           | rpage}<br>ng its data |                       |         |
| Purcha<br>estructions<br>ixample text<br>Export to | From Cus<br>- this is set | orders<br>not your Comp<br>Clic    | eany Information s               | etup page and w<br>tion to Accep                | III be displayed fo                 | or CSP and SAN s<br>nase Order a | suppliers on the F<br>nd Create a               | Purchase Order list<br>n Invoice usin<br>View All               | ng its data           | Search                |         |
| Export to<br>PO Number                             | From Cus<br>- this is set | on your Comp<br>Clic<br>Date State | any Information s<br>k the e Act | etup page and w<br>tion to Accep<br>ged At Item | ill be displayed fo<br>ot the Purch | or CSP and SAN s                 | suppliers on the F<br>nd Create a<br>Unanswered | Purchase Order list<br>n Invoice usit<br>View All<br>I Comments | ng its data           | Search<br>Assigned To | Actions |

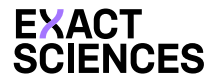

After clicking the Create Invoice button, you will be redirected to the Create Invoice page.

- All fields marked with an \* are mandatory.
  - "Invoice #" requires each vendor to generate a unique invoice number for Coupa submission.
  - The "Invoice Date" defaults to today's date. As needed, it should be adjusted to match the milestone completion date, goods shipment date, or service delivery date.
  - "Currency" must match the currency of the PO. If it does not align with your agreement, contact <u>coupasupport@exactsciences.com</u>.

Create Invoice Create

| * Invoice #     | 001                        |
|-----------------|----------------------------|
| * Invoice Date  | 04/11/24                   |
| Payment Term    | NT90                       |
| * Currency      | USD 🖌                      |
| Delivery Number |                            |
| Status          | Draft                      |
| Shipping Term   | ~                          |
| Image Scan      | Choose File No file chosen |
| Supplier Note   |                            |
|                 |                            |

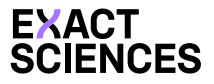

The Choose Invoicing Details section will appear if you have not established a Legal Entity.

Cancel

Save

- Choose your Legal Entity name from the dropdown menu.
- Vendors with multiple **Remit-To** options must select the appropriate one before entering invoice details. Omitting will result in submission failure, which will reset your invoice entry form to blank.

| Choose Invoicing D  | etails |   |         |
|---------------------|--------|---|---------|
| * Legal Entity      | ~ ~ ~  | • | Add New |
| Invoice From        |        |   |         |
|                     |        |   |         |
| * Remit-To          |        | • | Add New |
| * Ship From Address | ~      | • | Add New |

| * Supplier           | Test          |   |
|----------------------|---------------|---|
| Supplier Tax ID      | ~             |   |
| Invoice From Address | EXACT         | 0 |
|                      | United States |   |
| * Remit-To Address   | EXACT         | 0 |
|                      | United States |   |
| * Ship From Address  | EXACT         | 0 |
|                      | United States |   |

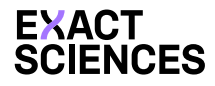

Fill out fields: Description, QTY, Unit of Measure (UOM), Price, Additional Costs. To delete a purchase order line or when invoicing against a purchase order with multiple lines, click the red "X" next to the unused line.

Note: For partial invoicing, please update the quantity or amount on the invoice (for service-based purchase orders).

| Type                 | Description | Qty<br>100.000             | UOM<br>each | v Price      | •        | 90.00      | 9                                                                  | 9,000.00                                                            |
|----------------------|-------------|----------------------------|-------------|--------------|----------|------------|--------------------------------------------------------------------|---------------------------------------------------------------------|
| PO Line<br>ES00000   | 485-1       | Service/Time Sheet<br>None | Line        | Contract     |          |            | Credit Line                                                        |                                                                     |
| Supplier Part Number |             | Start Date                 |             | End Date     | m        |            | For Canada, j<br>following tax r<br>1. 14.98% - S<br>and then 14.9 | please select the<br>ates:<br>elect Canada GST<br>8% from tax rates |
| Billing              |             |                            | Totals      | & Taxes      |          |            |                                                                    |                                                                     |
|                      |             |                            | Lin         | es Net Total |          |            |                                                                    | 9,000.00                                                            |
|                      |             |                            | Shi         | pping        |          |            |                                                                    | 30                                                                  |
|                      |             |                            | Tax         | (            |          | ~          |                                                                    | 0.000                                                               |
|                      |             |                            |             | Tax R        | eference | Enter a ta | ex reason descrip                                                  | tion.                                                               |
|                      |             |                            | На          | ndling       |          |            |                                                                    |                                                                     |
|                      |             |                            | Tax         | ć.           |          | v          |                                                                    | 0.000                                                               |
|                      |             |                            |             | Tax R        | eference | Enter a ta | ax reason descrip                                                  | tion.                                                               |
|                      |             |                            | Mis         | ic .         |          |            |                                                                    |                                                                     |
|                      |             |                            | Tax         | C.           |          | ÷          | 5                                                                  | 0.000                                                               |
|                      |             |                            |             | Tax R        | eference | Enter a l  | or reason descrip                                                  | ion.                                                                |
|                      |             |                            | Тал         | ¢            |          | ~          | 0.000 %                                                            | 0.00                                                                |
|                      |             |                            | Tot         | al Tax       |          |            |                                                                    | 0.00                                                                |
|                      |             |                            | Net         | t Total      |          |            |                                                                    | 9,030.00                                                            |
|                      |             |                            | To          | otal         |          |            |                                                                    | 9,030.00                                                            |

Delete Cancel

Save as Draft

Calculate

## Credit Notes

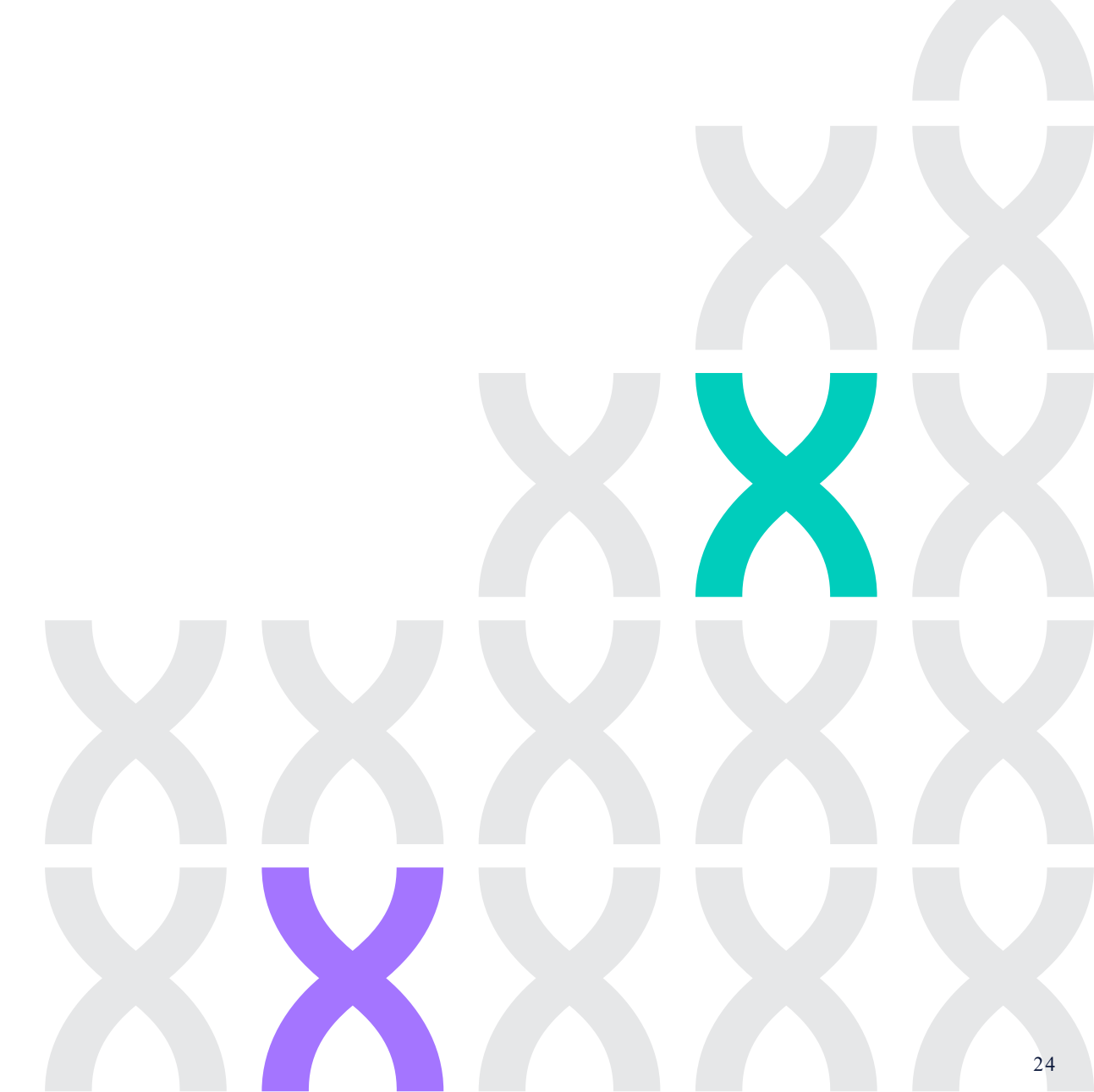

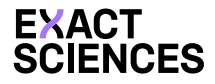

## Coupa Supplier Portal - Create a Credit Note

Navigate to the Invoices tab, scroll to the Create Invoices section, and click "Create Credit Note."

- Click "Resolve issue for invoice number," for a dropdown of all relevant invoices. Select the invoice to apply the credit note.
- Determine if the credit memo covers the total amount or a partial amount of the invoice.
- Coupa will guide you to the Credit Notes page where you should enter the credit number (invoice number.) If you have a PDF credit note, attach it to the credit note.

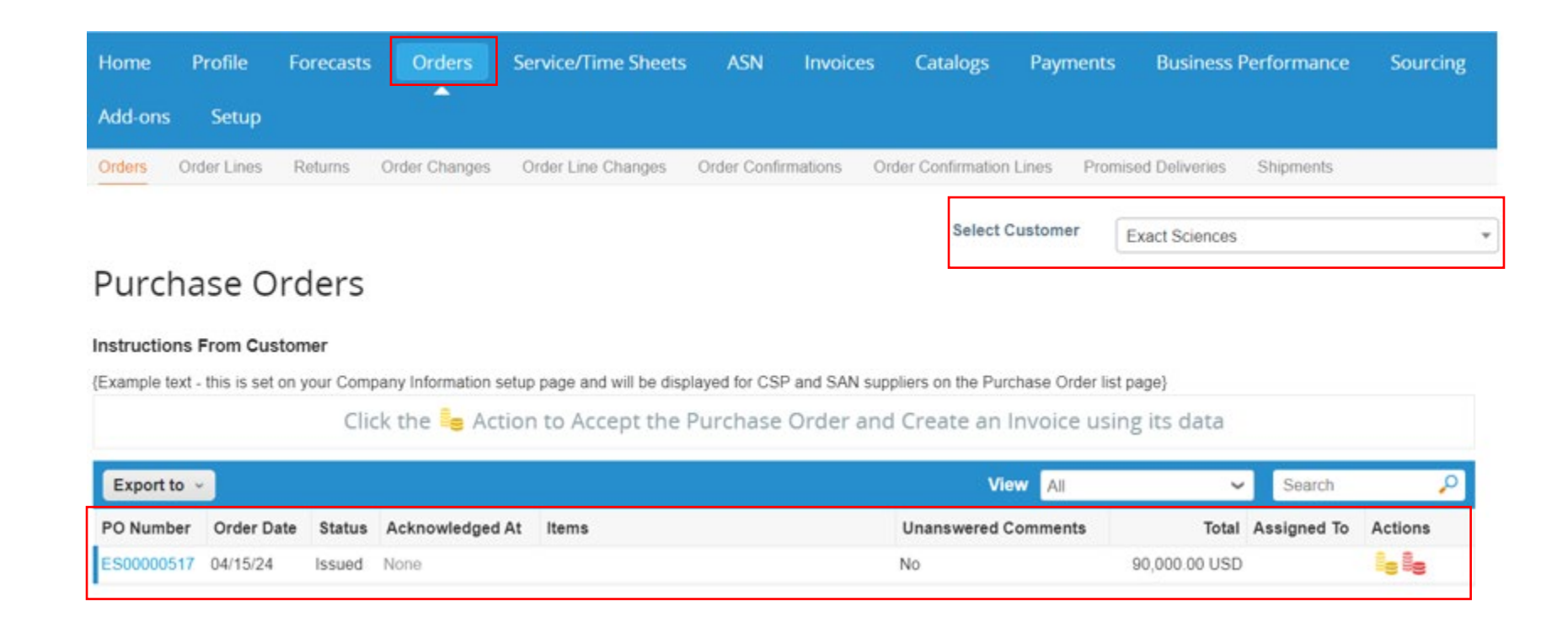

## Thank You

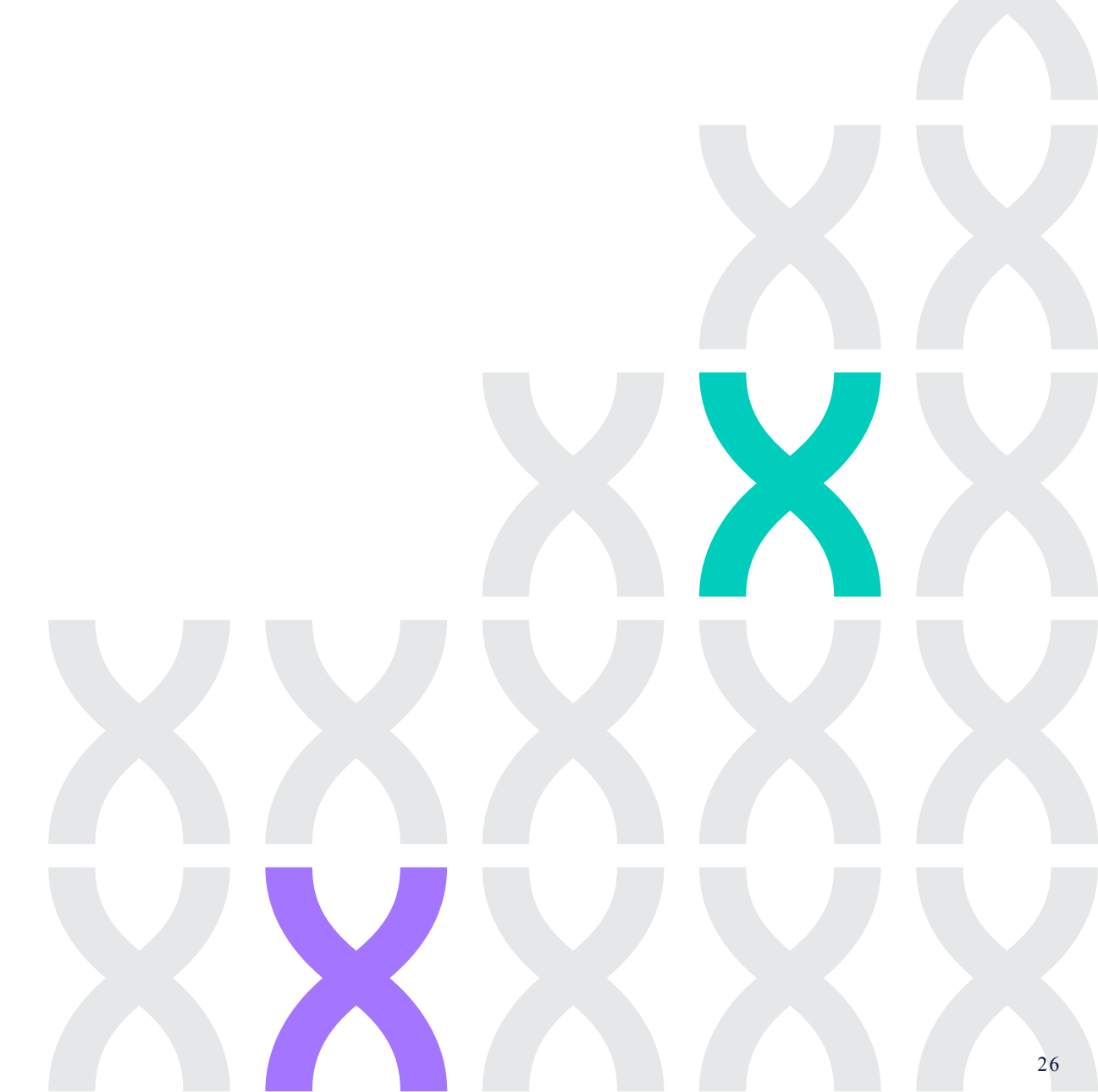